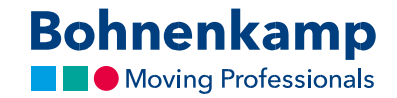

## Slaptažodžio keitimas

1. Norėdami pakeisti slaptažodį, viršutiniame dešiniajame kampe spustelėkite "Mano sąskaita".

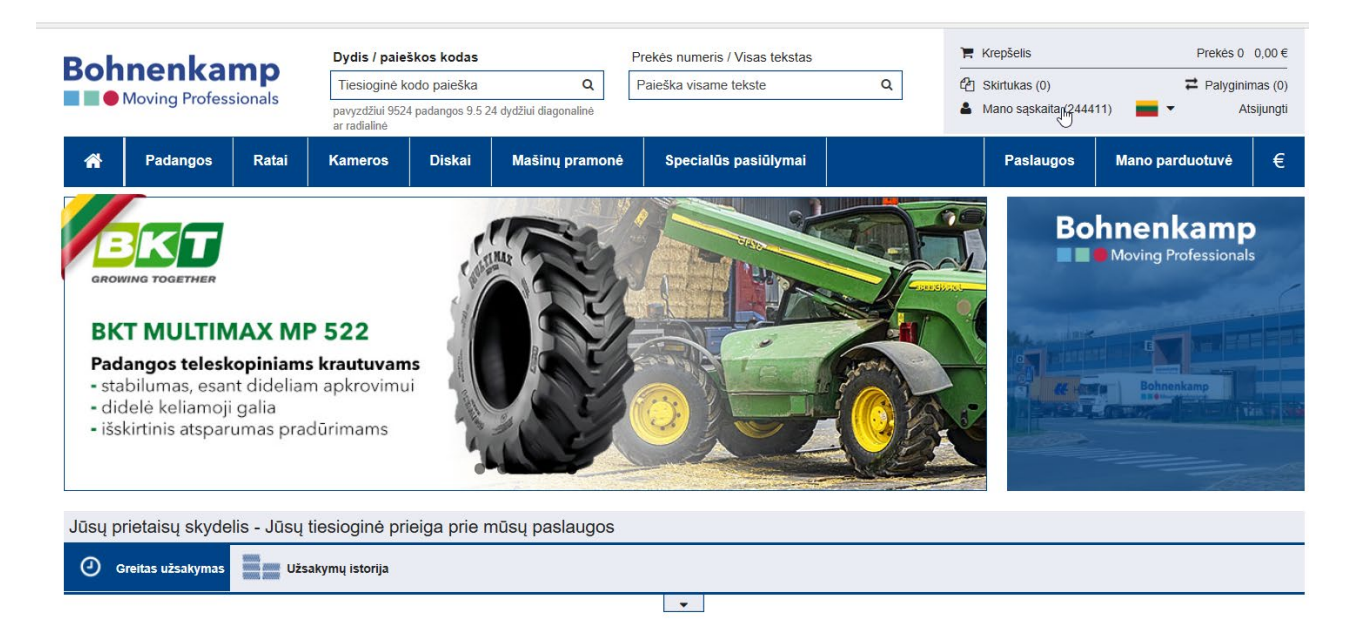

2. Pasirinkite pirmą meniu parinktį "Paskyros skydelis".

| [5] 4] ■ Nesselada X + √ - 3 X                                                                                                    |            |                                                          |                    |                                                         |   |                                                                                                    |                              |   |     |     |     | ×      |
|----------------------------------------------------------------------------------------------------|------------|----------------------------------------------------------|--------------------|---------------------------------------------------------|---|----------------------------------------------------------------------------------------------------|------------------------------|---|-----|-----|-----|--------|
| Example 2 Contract Contract Co |            |                                                          |                    |                                                         |   |                                                                                                    |                              |   | □ ☆ | 3≟= | L U | ۰ (    |
| Bohnenk                                                                                                    | Bohnenkamp |                                                          | <b>Q</b><br>dydžul | Prekės numeris / Visas tekstas<br>Paleška visame tekste | ٩ | ™ Krepšelis         Prekės 0         0.00 € <sup>(2)</sup> Skirtukas (t) <sup>(2)</sup> Palyginimas (2)           ▲ Mano sąskalta (244411)         ■          Atzijungti |                              |   |     |     |     |        |
| 🙀 Padango                                                                                                    | is Ratai   | Kameros Diskai                                           | Mašinų pramonė     | Specialūs pasiūlymai                                    |   | Paslaugos                                                                                                    | Mano parduotuvė 🛛 €          |   |     |     |     | ر<br>@ |
| Mario Sąskaita<br>Sąskaitos valo                                                                                                    | lymo C     | ontact Information:                                      | ds                 |                                                         |   |                                                                                                    |                              | - |     |     |     | ۲      |
| skydas<br>Skirtukas                                                                                                    |            | Kliento numeris:<br>244411<br>Vardas:<br>Arseni Drematch |                    |                                                         |   | _                                                                                                    |                              |   |     |     |     |        |
| u Užsalymų istorija                                                                                                    |            | prastas mokėjimo adresa:                                 | s                  |                                                         |   |                                                                                                    | Keisti slaptažus             |   |     |     |     |        |
| Mano parduotuvės<br>nustatymai                                                                                                    | tuvės      | Street:<br>Lapegles AOlaines pag                         | Fak                | sas:                                                    |   |                                                                                                    |                              |   |     |     |     |        |
| Pasiúlymas                                                                                                    |            | Pašto indeksas/Miestas:<br>LV2127 Stunisi                |                    | aštas:<br>eny.DREMACH@bohnenkamp.lv                     |   |                                                                                                    |                              |   |     |     |     |        |
| Palyginimas                                                                                                    |            | leletonas:<br>                                           |                    | Jüsy pasiülymai                                         |   | •                                                                                                    | tagrindinių duomenų keitimas |   |     |     |     |        |

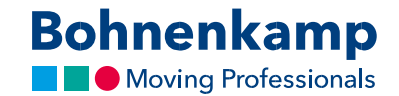

3. Dabar spustelėkite mygtuką "Keisti slaptažodį" pirmoje kontaktinės informacijos dalyje. Pirmame laukelyje įrašykite dabartinį slaptažodį. Siekiant užtikrinti privatumą, naują pageidaujamą slaptažodį turėsite įrašyti dukart, kaip parodyta slaptažodžio keitimo gairėse toliau.

| Mano sąskaita                  | Keisti slaptažodį                                                                                                    |  |  |  |  |  |  |
|--------------------------------|----------------------------------------------------------------------------------------------------|--|--|--|--|--|--|
| Sąskaitos valdymo<br>skydas    | Gerbiamos ponios ir ponai Šiame puslapyje galite nustatyti naują slaptažodį.<br><b>Dabartinis slaptažodis *</b>                                                                                                    |  |  |  |  |  |  |
| Skirtukas                      | •••••••••••<br>Dabar pageidaujamą slaptažodį.    *<br>Prašome atkreipti dėmesį į mūsų Richtlinien* saugiam slaptažodžio naudojimui                                                                                                    |  |  |  |  |  |  |
| Užsakymų istorija              | ••••••• Pakartokite naują slaptažodį *                                                                                                    |  |  |  |  |  |  |
| Mano parduotuvės<br>nustatymai | * Privalomas laukelis                                                                                                    |  |  |  |  |  |  |
| Pasiūlymas                     | الجميع المعالية المعالية الم |  |  |  |  |  |  |
| Palyginimas Palyginimas        | * Rekomendacijos saugiam slaptažodžiui:<br>1. Jis turi būti sudarytas mažiausiai iš aštuonių simbolių<br>. 2 Jame turi būti didžioji raidė nuo A iki Ž<br>- mažoji raidė nuo a lik ž<br>- skaitemeys ( nuo 0 liki 9)<br>- kitti simboliai (pvz.,l. \$, #,%)                                                                                                    |  |  |  |  |  |  |

- 4. Norėdami aktyvuoti naująjį slaptažodį, spustelėkite mygtuką "Įrašyti".
- 5. Jūs pakeitėte visų savo įmonės vartotojų slaptažodį. Atitinkamai apie tai informuokite visus kolegas.